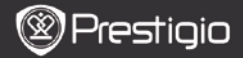

- 1. Prestigio MultiPad
- 3. Slušalke
- 5. Kratka navodila za uporabo

# 2. Pregled naprave

- 2. Napajalnik AC
- 4. Kabel USB
- 6. Garancija

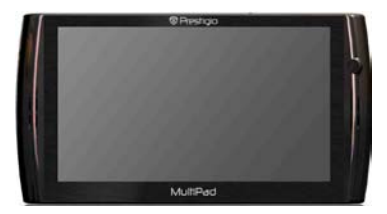

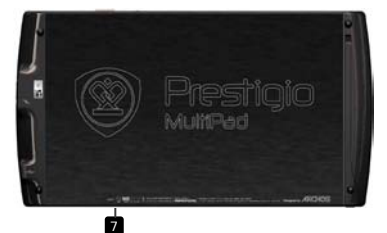

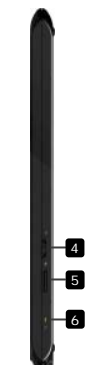

| 1 | Priključek za<br>slušalke   | Priključitev slušalk.                                                    |
|---|-----------------------------|--------------------------------------------------------------------------|
| 2 | Vhod DC                     | Povezovanje z napajalnikom AC.                                           |
| 3 | Vhod za mikro USB           | Povezava USB.                                                            |
| 4 | Stikalo za<br>vklop/zaklep  | Vklop/izklop naprave; mirovanje/aktiviranje naprave; zaklepanje naprave. |
| 5 | Reža za kartico<br>micro SD | Vstavitev kartice SD.                                                    |
| 6 | Indikator polnjenja         | Indikator stanja polnjenja                                               |
| 7 | Gumb za<br>ponastavitev     | Ponastavitev naprave na privzete nastavitve.                             |

#### Spoznajte svojo napravo

# 3. Polnjenje

- Napajalnik AC vstavite v vhod DC na napravi in priključite napajalnik v stensko vtičnico za polnjenje.
- Naprava se do konca napolni v približno 3 urah. Če napravo uporabljate, medtem ko je priključena na napajalnik, se čas do popolne napolnjenosti lahko podaljša.

# 4. Vklop/izklop naprave

- Pritisnite in držite gumb za vklop/zaklep, da vklopite napravo. Po prikazu začetnega zaslona naprava samod. vstopi v domači zaslon.
- Premaknite se v levo in držite gumb za vklop/zaklep, da izberete možnost izklopa. Dotaknite se možnosti Power Off (Izklop), da popolnoma izklopite napravo. Dotaknite se možnosti Suspend (Začasno prekini), da napravo preklopite v stanje pripravljenosti.

## 5. Zaklep naprave

 Ko je naprava v načinu začasne prekinitve, pomaknite gumb za vklop/zaklep v desno, da zaklenete napravo z izklopljenim zaslonom.

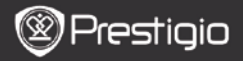

#### 6. Ponastavitev naprave na privzete nastavitve

 Pritisnite in držite gumb za ponastavitev nekaj sekund, da ponastavite napravo na privzete nastavitve. Vse uporabniške nastavitve bodo izgubljene.

#### 7. Čarovnik za zagon

- Ob prvi uporabi naprave (ali po ponastavitvi vseh uporabniških osebnih nastavitev) naprava samodejno zažene čarovnika za zagon.
- Vmesnik čarovnik za zagon ponudi izbiro jezika sistema s seznama jezikov in časovni pas.
- Med čarovnikom za zagon je umerjeno orientacijsko tipalo naprave. Če želite izvesti umerjanje, sledite navodilom na zaslonu.

#### Glavne funkcije

# 8. Bližnjice

Na domačem zaslonu so na voljo naslednje bližnjice:

Nazaj - za vrnitev na prejšnji zaslon.

Meni - menijske možnosti glede na trenutni zaslon.

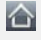

Domov – pritisnite enkrat: za vrnitev na **domači** zaslon. Pritisnite in držite: pomik na eno od nedavnih aplikacij.

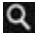

Iskanje - za iskanje elementa v napravi ali na internetu.

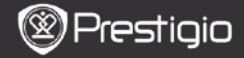

## Glavne funkcije

## 9. Glavni meni

Po čarovniku za zagon naprava vstopi v domači zaslon, ki vsebuje nameščene in privzete aplikacije. Na voljo so naslednje osnovne aplikacije.

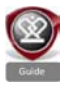

212

Če pritisnete ikono Guide (Vodnik), naprava predvaja uvodni video, kjer so predstavljene glavne funkcije, grafični uporabniški vmesnik Prestigio in nameščene aplikacije, ki so uporabne v vsakdanjem življenju, službi in za igranje iger.

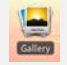

Aplikacija **Gallery (Galerija)** omogoča ogled slik kot slikovnega zidu, posamezno ali kot diaprojekcijo. Povlecite prst vodoravno, da se pomikate z ene slike na drugo.

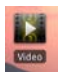

Aplikacija Video omogoča predvajanje formatov datotek AVI, MP4, MKV, MOV, WMV, MPG, PS, TS, VOB, FLV, RM, RMVB, ASF in 3GP.

#### Namig:

Predvajanje videa je mogoče kadar koli ustaviti in ga nato obnoviti z dotikom simbola "+" desno od imena datoteke. Aplikacija **Browser (Brskalnik)** omogoča iskanje po internetu s privzetim brskalnikom Android.

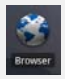

Opomba:

Za internetno povezavo si oglejte **8. Povezava z WiFi.** Namig: aplikacija Brskalnik ne deluje, če je hkrati odprtih več strani.

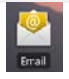

Aplikacija **Email (E-pošta)** podpira e-poštni račun POP ali IMAP.

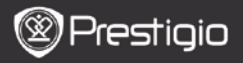

# 10. Povezava z WiFi

- V domačem meniju pritisnite ikono Settings (Nastavitve), da odprete seznam možnosti. Izberite Wireless & networks (Brezžična povezava in omrežja).
- Če je povezava WiFi izklopljena, se dotaknite vrstice WiFi, da jo vklopite. Nato izberite Wi-Fi settings (Nastavitve Wi-Fi).
- Naprava poišče razpoložljiva omrežja WiFi in jih prikaže na dnu zaslona.
- Dotaknite se omrežja, s katerim želite vzpostaviti povezavo. Nato tapnite v polje za geslo brezžične povezave, da se prikaže navidezna tipkovnica. Vnesite zahtevane omrežne informacije, se dotaknite možnosti Done (Končano) in nato še možnosti Connect (Poveži).
- Naprava bo z omrežnimi parametri, ki ste jih vnesli, poskušala vzpostaviti povezavo z dostopno točko WiFi.

## Prenašanje vsebine

## 11. Prenašanje vsebine z računalnika

- S priloženim kablom USB povežite napravo in računalnik. Naprava bo samodejno vstopila v zaslon USB. Sledite navodilom na zaslonu, da omogočite prenos podatkov USB.
- Računalnik bo napravo samodejno prepoznal. Prenesite želeno vsebino z raziskovalcem.

## 12. Prenašanje vsebine z AppsLib

- S tržnico z aplikacijami AppsLib lahko prenašate brezplačne ali plačljive aplikacije neposredno z naprave.
- Pred vstopom v AppsLib zagotovite, da je vzpostavljena povezava WiFi.
- Ko je internetna povezava vzpostavljena, pritisnite ikono domačem zaslonu.
- Ko vstopite v AppsLib, si lahko ogledate seznam brezplačnih in plačljivih aplikacij ter namestite želene aplikacije.
- Ko pritisnete zavihek Menu (Meni), naprava ponudi te možnosti:

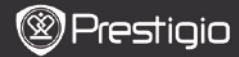

| My apps<br>(Moje<br>aplikacije) | Ogled seznama nameščenih aplikacij. Posodobitev ali odstranitev aplikacij.                                                                       |
|---------------------------------|----------------------------------------------------------------------------------------------------|
| Settings<br>(Nastavitve)        | Spreminjanje nastavitev računa AppsLib, možnosti<br>Clear cache (Počisti predpomnilnik) in Clear<br>search cache (Počisti predpomnilnik iskanj). |
| About<br>(O izdelku)            | Dostop do licenčne pogodbe za končnega<br>uporabnika AppsLib.                                                                                    |
| Exit (Izhod)                    | Izhod iz programa.                                                                                                    |

#### Tehnične podrobnosti

| Procesor                   | RockChip 2818                                                                                  |
|----------------------------|------------------------------------------------------------------------------------------------|
| Operac. sistem             | ANDROID <sup>™</sup> 2.1 "Eclair"                                                              |
| Zaslon                     | 7-palčni TFT LCD, zaslon na dotik z navidezno<br>tipkovnico                                    |
| Ločljivost                 | visoka ločljivost, 800 x 480 slikovnih pik, 16<br>milijonov barv                               |
| Podprti formati<br>datotek | Video: avi, .mp4, .mkv, .mov, .flv<br>Avdio: MP3, WAV, APE, OGG, FLAC<br>Slike: JPEG, BMP, GIF |
| Pomnilnik                  | bliskovni pomnilnik 8 GB, reža Micro SDHC                                                      |
| Vmesniki                   | podrejeni USB 2.0, gostitelj USB 2.0, Micro SDHC                                               |
| Komunikacija               | WiFi (802.11 b/g/n)                                                                            |
| Baterija                   | litij-polimerska baterija                                                                      |
| Dimenzije                  | 203 x 107 x 12 mm (D x Š x V)                                                                  |
| Teža                       | 388 g                                                                                          |

#### Izjava o odgovornosti

Ker se izdelki Prestigio nenehno posodabljajo in nadgrajujejo, ima lahko programska oprema vaše naprave nekoliko drugačen videz ali drugačne funkcije od tistih, ki so navedene v teh kratkih navodilih za uporabo. SLO – 6 Prestigio PMP5070